<u>L2TP VPN</u> <u>孙铁宁</u> 2018-09-24 发表

设备为MSR3620, 配置L2TP VPN, 使用Windows自带客户端拨入。

使用Windows自带客户端拨入时报错,无法建立VPN隧道。

1.检查客户的设备侧配置的VPN是单纯的L2TP VPN还是L2TP over IPsec,因为Windows客户端默认是L2TP over IPsec,如果是单纯的L2TP VPN,需要修改Windows注册表禁用IPsec。

按"Win+R"组合键打开运行,输入regedit; 依次展开HKEY\_LOCAL\_MACHINE\SYSTEM\CurrentControlSet\ Services\RasMan\Parameters,新建DWORD值,名称为ProhibitlpSec,值为1;**重新启动计算机**, IPsec就 被成功禁用。同样,如果想启用IPsec,将创建的DWORD值删除,重启计算机即可。

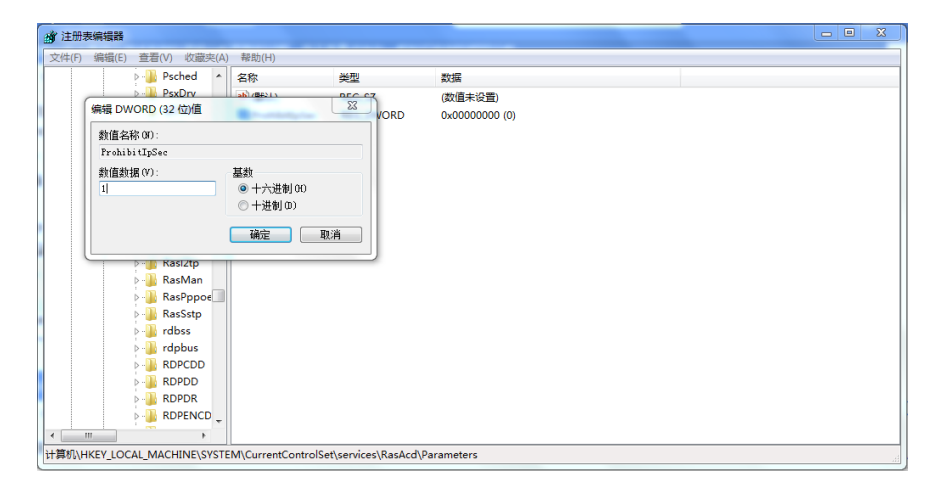

2.如果是L2TP over IPsec,则确认Windows的IKE与IPsec服务处于开启状态,否则无法正常发起IPsec协商。 需要注意使用iNode客户端拨入L2TP over IPsec之后这两个服务会被自动禁用。

按"Win+R"组合键打开运行, 输入services.msc, 找到下面两个服务。

| 名称                                      | 描述                                             | 状态  | 启动类型  | 登录为  |  |
|-----------------------------------------|------------------------------------------------|-----|-------|------|--|
| 🔍 IKE and AuthIP IPsec Keying Modu      | IKEEXT 服务托管 Internet 密钥交换(IKE)和身份验证 Intern     |     | 禁用    | 本地系统 |  |
| 🕮 ImDisk Virtual Disk Driver Helper     | Helper service for ImDisk Virtual Disk Driver. | 已启动 | 自动    | 本地系统 |  |
|                                         |                                                |     |       |      |  |
| <b>治</b> 称                              | 猫还                                             | 状态  | 启动类型  | 登录力  |  |
| 🐫 IPsec Policy Agent                    | Internet 协议安全(IPSec)支持网络级别的对等身份验证、数            |     | 禁用    | 网络服务 |  |
| 🖄 Ktos Day few Distributed Transportion | はアンナデキなと理は、周辺ないのでの「のもはまな数」周辺のケ                 |     | 20.0h |      |  |

右键属性,将启动类型改为自动,然后点击应用,再点击启用,如下图。

| I | KE and A                 | uthIP IPs          | ec Keying Modules 的属性(本地计算机)                                                                                            | x            |
|---|--------------------------|--------------------|----------------------------------------------------------------------------------------------------|--------------|
|   | 常规                       | 登录                 | 恢复 依存关系                                                                                                    |              |
|   | 服务名<br>显示名<br>描述:<br>可执行 | 称:<br>称:<br>文件的路   | IKEEXT<br>IKE and AuthIP IPsec Keying Modules<br>IKEEXT 服务托管 Internet 密钥交換(IKE)和<br>身份验证 Internet 协议(AuthIP)確控模块。<br>径: | *            |
|   | C:\Win<br>启动类            | .dows\sys<br>型(E): | tem32\svchost.exe -k netsvcs<br>自动                                                                                      | •            |
|   | 帮助我                      | 配置服务               | 启动洗项。                                                                                                    |              |
|   | 服务状<br>启述<br>当从此         | 态:<br>动(S)<br>处启动服 | 已停止<br>停止(T) 暂停(P) 恢复(R)<br>务时,您可指定所适用的启动参数。                                                                            |              |
|   | 启动参                      | <b>数(M)</b> :      |                                                                                                    |              |
|   |                          |                    | 确定 取消 应用                                                                                                    | <b>1</b> (A) |

3.Windows自带客户端默认采用证书作为身份验证方式。如果设备侧配置的是预共享密钥方式,需要右键VPN 连接属性,然后按照下图所示修改为预共享密钥作为身份验证方式。注意这个是IPsec的预共享密钥,不是L2 TP的隧道密码。

| 命名 UPN 连接 属性 🛛 🖉                                                                                               | ]                                                                                       |
|----------------------------------------------------------------------------------------------------|-----------------------------------------------------------------------------------------|
| <sup> </sup> 常规 选项 安全 网络 共享 <sup> </sup> 以N 类型(T):             自动             y Ne             数据加密(0):        | irtual<br>))<br>irtual<br>)<br>)<br>)<br>)<br>)<br>)<br>)<br>)<br>)<br>)<br>)<br>)<br>) |
| ■ MUALT     ■ MUALT       高级属性     ■       I2TP     IKEv2       ● 使用预共享的密钥作身份验证 (P)       密钥 (C):              | 送网:<br>连接<br>icros                                                                      |
| <ul> <li>● 将证书用于身份验证 (C)</li> <li>✓ 验证服务器证书的"名称"和"用法"属性 (V)</li> <li>→ 确定</li> <li>         取消     </li> </ul> | ]                                                                                       |

4.Windows自带客户端IKE与IPsec的安全提议配置方式。

按"Win+R"组合键打开运行, 输入wf.msc, 点击Windows防火墙属性。

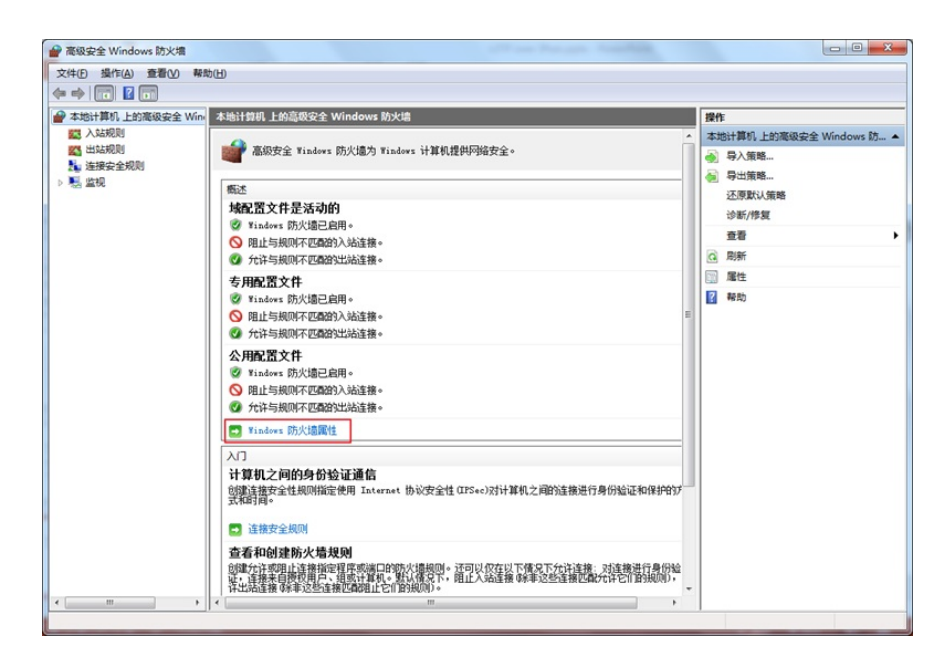

选择IPsec设置选项卡,点击自定义。

| 域配置文件       委用配置文件       公用配置文件       IPSec 设置         IPsec 默认值       指定 IPsec 用于建立安全连接的设       自定义 ©)         IPSec 免除           M IPSec 免除           M IPSec 免除           M IPSec 免除           M IPSec 免除           M IPSec 免除           M IPSec 免除           M IPSec 免除           M IPSec 免除           M IPSec 免除           M IPSec 免除           M IPSec 免除           M IPSec 免除           M IPSec 免除           ●           ●           ●           ●           ●           ●           ●           ●           ● | 高级安全 Windows 防火墙 - 本地计算机 属性                                                             |
|----------------------------------------------------------------------------------------------------|-----------------------------------------------------------------------------------------|
| IPsec 默认值       指定 IPsec 用于建立安全连接的设       自定义 ©)         IPsec 免除           M IF IPsec 要求免除 ICMP 可以简化网络连接问           M IPsec 免除 ICMP (E):       否 (法认值)          IPsec 陸道授权            IPsec 陸道授权       指定授权建立与此计算机的 IPsec 隧道连接的用户           ● 无 (E)       ● 无 (E)       ●                                                                                                    | 域配置文件 专用配置文件 公用配置文件 IPSec 设置                                                            |
| IPSec 免除         ●       从所有 IPSec 要求免除 ICMP 可以简化网络连接问         ●       ●         ●       M IPSec 免除 ICMP (E):         IPSec 陸道授权       ●         ●       指定授权建立与此计算机的 IPSec 隧道连接的用户         ●       无 (E)                                                                                                    | IPsec 默认值<br>指定 IPsec 用于建立安全连接的设                                                        |
| IFSec 隧道授权<br>指定授权建立与此计算机的 IPSec 隧道连接的用户<br>和计算机。<br>③ 无 20)                                                                                                    | IPSec 免除<br>▲ 从所有 IPSec 要求免除 ICMP 可以简化网络连接问<br>● 题的解决。<br>从 IPSec 免除 ICMP (E): 否(默认值) • |
| ◎ 无 ⑭                                                                                                    | IFSec 隧道授权<br>指定授权建立与此计算机的 IFSec 隧道连接的用户                                                |
| ◎ 高級 @                                                                                                    | <ul> <li>● 无 ⑭</li> <li>● 高級 ⑭</li> <li>自定义 ⋃</li> </ul>                                |
|                                                                                                    |                                                                                         |

按照下图将密钥交换(IKE)与数据保护(IPsec)设置为高级。需要注意的是虽然密钥交换后面括号里写着的是主模式,但是实际上**主模式和野蛮模式都可以。** 

| 自定义 IPsec 设置                     | ×          |
|----------------------------------|------------|
| 当具有活动连接安全规则时,IPsec 将创<br>接。      | 則这些设置建立安全连 |
| 使用默认选项时,将使用 GPO 中优先级             | 较高的任意设置。   |
|                                  |            |
| 密钥交換(王稘式)                        |            |
| ◎ 默认值(推荐) @)                     |            |
| <ul> <li>高级(A)</li> </ul>        |            |
| 数据保护(快速模式)                       |            |
| ◎ 默认值(推荐)(L)                     |            |
| ◎ 高级 (⊻)                         | 自定义 (S)    |
| 身份验证方法                           |            |
| ◎ 默认值 健)                         |            |
| ○ 计算机和用户(Kerberos V5)(K)         |            |
| ◎ 计算机(Kerberos V5)(R)            |            |
| ○ 用户(Kerberos V5)(U)             |            |
| ◎ 高级 00                          | 自定义 (D     |
|                                  |            |
| │<br>│ <u>了解有关 IPsec 设置的详细信息</u> |            |
| <u>什么是默认值?</u>                   |            |
|                                  | 确定 取消      |

点击密钥交换里面的自定义,然后点击添加设置IKE安全提议。

|                           | Larta                |                                                    |                                                    |
|---------------------------|----------------------|----------------------------------------------------|----------------------------------------------------|
| 元登性<br>SHA-1<br>SHA-1     | AES-CBC 128<br>3DES  | 密钥父换具法<br>Diffie-Hellman Gro<br>Diffie-Hellman Gro | oup 2 (默认)<br>oup 2                                |
| 密钥生存期<br>指定生成新密<br>页,达到第一 | 钥的时间。如果 <br>个阈值时生成新? | 司时选择两个选<br>密钥。                                     | 密钥交换选项 (I)<br>同 将 Diffie-Hellman 用于增强<br>的安全性 (U)。 |
|                           |                      | 100                                                | 与 Windows Vista 和更高版本<br>兼容。                       |
| 7 S & F & An S            |                      | 4811 🕋                                             |                                                    |

点击数据保护里面的自定义,然后点击**右边**的添加设置IPsec安全提议(由于我们设备侧一般配置的是ESP加密,因此设置的是数据完整性和加密)。

| 自 | 定义数据保                                                                                                    | 护设置                            | diamon and                       | - |                       | -                       | -                 |                          | X  |  |
|---|----------------------------------------------------------------------------------------------------|--------------------------------|----------------------------------|---|-----------------------|-------------------------|-------------------|--------------------------|----|--|
| j | 连接安全规则使用数据保护设置保护网络流量。                                                                                                    |                                |                                  |   |                       |                         |                   |                          |    |  |
|   | 要求使用<br>数据完整性<br>使用下列<br>上方的优                                                                                                    | 用这些设置的)<br>生<br>完整性算法防<br>先使用。 | 所有安全连接使用加密 @)。<br>j止在网络上修改数据。列表中 | 最 | 数据完整性<br>使用下列<br>密性。列 | 和加密<br>完整性和加密<br>表中最上方的 | ©算法防止在⊠<br>的优先使用。 | 网络上修改数据并保持               | 寺保 |  |
|   | 数据完整                                                                                                    | [性算法 (I):                      |                                  |   | 数据完整                  | 性和加密算法                  | 生 (M):            |                          |    |  |
|   | 协议                                                                                                    | 完整性                            | 密钥生存期(分钟/KB)                     |   | 协议                    | 完整性                     | 加密                | 密钥生存期(                   |    |  |
|   | ESP<br>AH                                                                                                    | SHA-1<br>SHA-1                 | 60/100, 000<br>60/100, 000       |   | ESP<br>ESP            | SHA-1<br>SHA-1          | AES-CB<br>3DES    | 60/100,000<br>60/100,000 |    |  |
|   |                                                                                                    |                                |                                  |   |                       |                         |                   |                          | 4  |  |
|   | 添加 (Q)     編輯 (E)     删除 (E)     添加 (Q)     編輯 (C)     删除 (E)       了留有关受 IPsec (保护的网络通信的完整性、加密和硬件加速的详细信息<br>化少星戰让億?     (A)     (A)     (A)     (A) |                                |                                  |   |                       |                         |                   |                          |    |  |
|   | 确定 取消                                                                                                    |                                |                                  |   |                       |                         |                   |                          |    |  |

5.Windows自带客户端**只支持传输模式**,因此如果IPsec安全提议配置的是隧道模式,在设备侧debug ike all可以看到Windows发过来的封装模式是传输模式,因此提议不被接受,IPsec SA协商失败。

\*Sep 16 14:54:30:194 2018 LNS IKE/7/PACKET: vrf = 0, src = 192.168.56.10, dst = 192.168.56.1/500

## Encapsulation mode is Transport.

\*Sep 16 14:54:30:194 2018 LNS IKE/7/PACKET: vrf = 0, src = 192.168.56.10, dst = 192.168.56.1/500

## The proposal is unacceptable.

\*Sep 16 14:54:30:194 2018 LNS IKE/7/ERROR: vrf = 0, src = 192.168.56.10, dst = 192.168.56.1/500

Failed to negotiate IPsec SA.

## 6.Windows自带客户端**不支持L2TP隧道验证**,如果设备侧没有关闭隧道验证,在设备侧debug l2tp all信息可以看到隧道密码错误的报错。

\*Sep 16 15:12:30:805 2018 LNS L2TPV2/7/ERROR:

Parsed Challenge-Response AVP:tunnel password is wrong.

\*Sep 16 15:12:30:805 2018 LNS L2TPV2/7/EVENT:

TunnelID=51450: Processed invalid SCCCN packet in Wait-connect state, sent StopCCN packet to the pee r and deleted the local tunnel. 7.Windows自带客户端默认将自己的计算机名作为L2TP隧道名称,如果设备侧用remote指定了隧道名称旦跟 计算机名称不一样,在设备侧debug l2tp all信息可以看到接收到无效的SCCCN报文。

\*Sep 24 14:40:10:822 2018 LNS L2TPV2/7/EVENT:

TunnelID=22554: Processed invalid SCCCN packet in Wait-connect state, sent StopCCN packet to the pee r and deleted the local tunnel.

1.Windows自带客户端默认是L2TP over IPsec, 想要只拨L2TP VPN需要修改Windows注册表禁用IPsec。

2.如果是L2TP over IPsec,确保IKE and AuthIP IPsec Keying Modules与IPsec Policy Agent这两个服务是处于开启状态。

3.Windows自带客户端默认采用证书作为身份验证方式,若设备侧配置的是预共享密钥方式,需要修改VPN连接的属性。

4.Windows自带客户端IKE与IPsec的安全提议至少一条要与设备侧的其中一条配置一致。

5.Windows自带客户端只支持传输模式,设备侧需要在ipsec transform-set里面配置encapsulation-mode tran sport。

6.Windows自带客户端不支持L2TP隧道验证,设备侧需要在I2tp-group里面配置undo tunnel authentication。

7.Windows自带客户端默认将自己的计算机名作为L2TP隧道名称,除非能够确认每台终端的计算机名称并且确保每一个都有对应的l2tp-group,否则不要在l2tp-group 1中用remote指定隧道名称。